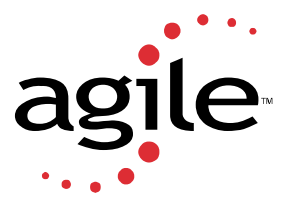

## **Eigner Web Development Toolkit**

To enable the Eigner Development Toolkit do the following:

- 1. Copy the tools .jar from the Sun JDK 1.3.1 into the EignerPLM\ext\jre\intel-ms-nt4.0\lib directory.
- 2. Create a web environment, e.g. webplmtest
- **3.** Find the appropriate directory under /epclt/ that holds the created web environment. For instance, the "webplmtest" environment is in the directory "webplmtest".
- 4. Edit the webapps/ROOT/WEB-INF/web.xml.
- **5.** Enable the default custom web app:

Find the following text in the web.xml, it should appear 3 times.

<!-- Uncomment this section to enable custom test app -->

You should remove the comments that surround the block after each appearance of the comment.

<!-- Uncomment this section to enable custom test app --> <!--<servlet> <servlet-name>custom</servlet-name> <display-name>axalant servlet</display-name> <description>no description</description> <servlet-class>com.axalant.web.PImServlet</servlet-class> <init-param> <param-name>defaultjsp</param-name> <param-value>default.jsp</param-value> </init-param> <init-param> <param-name>jsppath</param-name> <param-value>/custom\_web</param-value> </init-param> <init-param> <param-name>mainURI</param-name> <param-value>custom</param-value> </init-param> <load-on-startup>1</load-on-startup> </servlet> --> <!-- Uncomment this section to enable custom test app --> <!--

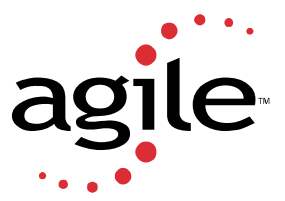

<servlet-name>custom</servlet-name>
<url-pattern>/myapp/\*</url-pattern>
</servlet-mapping>
--->
<!-- Uncomment this section to enable custom test app --->
<!-<web-resource-collection>
<web-resource-name>user</web-resource-name>
<description>description</description>
<url-pattern>/myapp/\*</url-pattern>
</web-resource-collection>

-->

- 6. Edit start\_web.sh and remove comments from the lines:
  - # if [ -f \${JAVA\_HOME}/lib/tools.jar ] ; then
  - # # We are probably in a JDK1.2 environment
  - # CLASSPATH=\${CLASSPATH}:\${JAVA\_HOME}/lib/tools.jar
  - # fi
- **7.** Re-start the Web Presentation Service
- **8.** Test the custom web application

To test the custom web application, you can enter the url:

http://host:port/myapp/custom

- host name of the machine on which WPS is running
- port port that is configured for WPS
- myapp this is the <servlet-mapping> param that mapps myapp" to the custom servlet
- custom this is the main URI <init-param> that is defined in the "custom" servlet